GOVERNO DO DISTRITO FEDERAL SECRETARIA DE ESTADO DE ECONOMIA DO DISTRITO FEDERAL SUBSECRETARIA DE TECNOLOGIA DA INFORMAÇÃO E COMUNICAÇÃO

# MANUAL PARA TROCA DE SENHA DA CONTA DE USUÁRIO

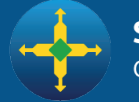

**Secretaria de Economia** do Distrito Federal

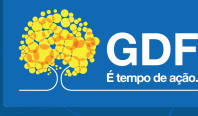

Servidor, você pode contar com três maneiras diferentes para a troca de senhas. Confira:

#### 1<sup>a</sup> opção

No domínio do GDF, ou seja, logado em uma das máquinas do sistema do Governo do Distrito Federal, siga os passos abaixo:

a) LOCALMENTE: Segure as teclas **Ctrl Alt Del** no teclado:

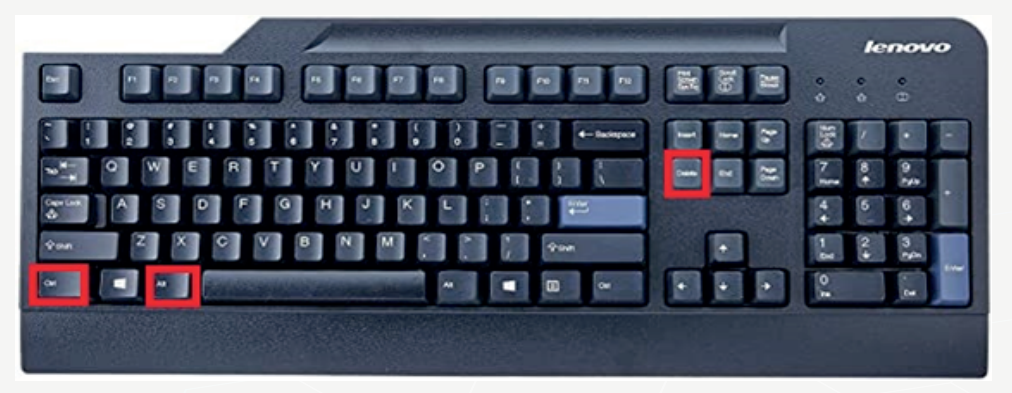

b) **REMOTAMENTE, EM TELETRABALHO:** Pressione as teclas **Ctrl + Alt + End** no teclado:

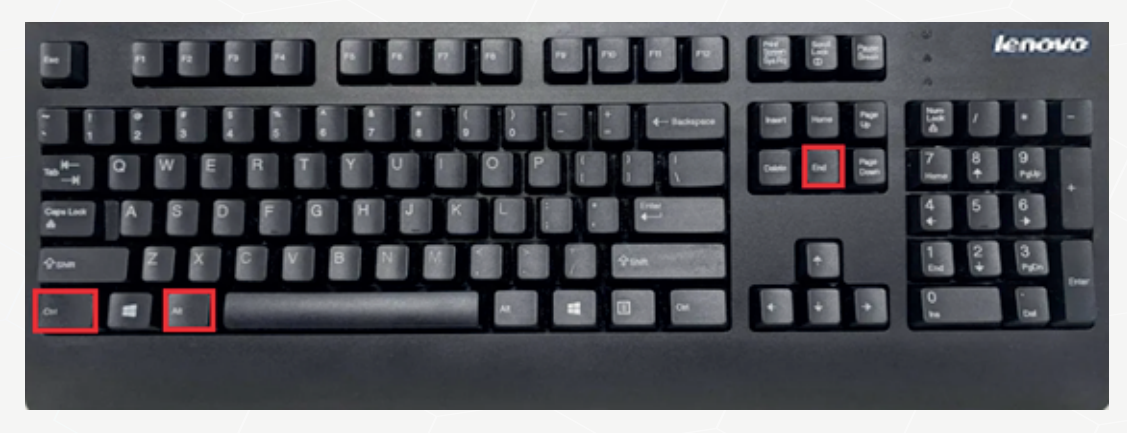

c) Abrirá uma tela azul da imagem abaixo. Clique em "Alterar Senha"

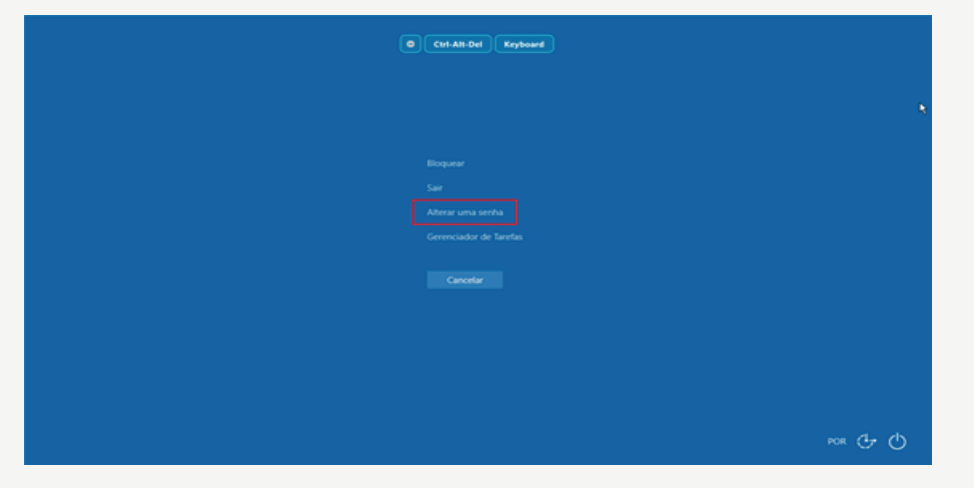

Uma terceira tela se abrirá, e então digite:

- a) "Senha antiga"
- b) "Nova Senha"

c) **"Confirmar senha**" Depois de preencher sua nova senha, aperte a tecla Enter do seu teclado ou clique na seta azul, ao lado de "Confirmar Senha".

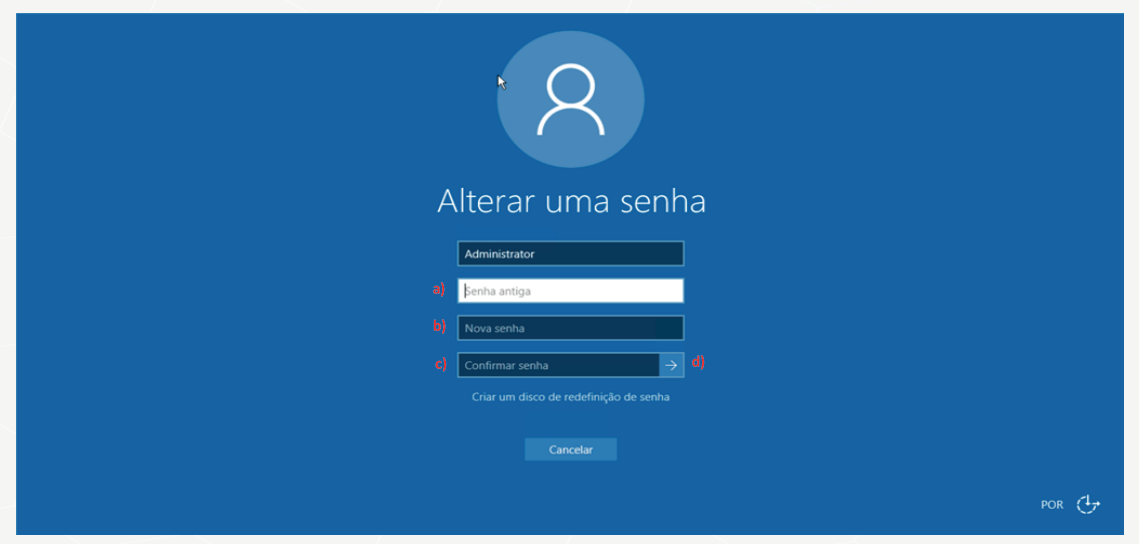

### 2ª opção

Se você não estiver em nosso domínio, a troca de senha é possível por meio do Web Mail. Para isso é digitar o seguinte endereço: <u>https://cas.gdfnet.df.gov.br</u> e preencher os campos com seu e-mail e sua senha atual:

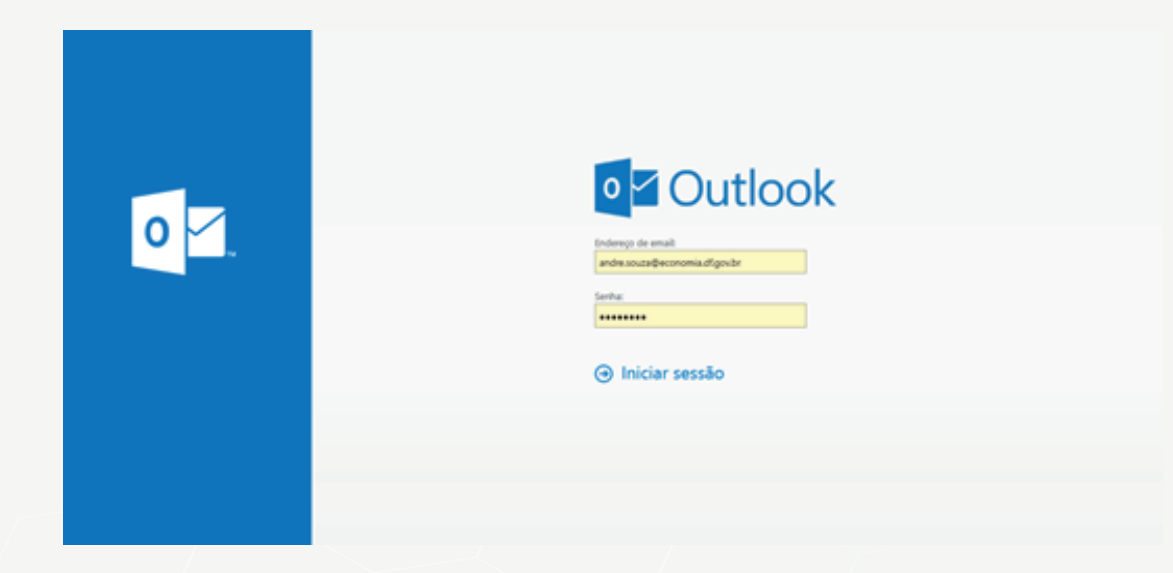

Se você não souber seu e-mail e/ou sua senha, siga direto para o terceiro passo.

Caso saiba a senha de acesso atual, clique em "Iniciar sessão". Depois, entre no seu e-mail e clique em:

- a) Menu configurações, localizado na parte superior direita da tela;
- b) E em seguida em **Opções**.

|                                                             |                                                |                                                                 |                         |                        |                           |               | a)                                                  |            |
|-------------------------------------------------------------|------------------------------------------------|-----------------------------------------------------------------|-------------------------|------------------------|---------------------------|---------------|-----------------------------------------------------|------------|
| III Email                                                   | 53/1                                           | //////////////////////////////////////                          |                         |                        |                           | 13            | × 100 · •                                           | 2          |
| Pesquisar Email e Pessoas                                   | P BN0/Y                                        | 🗄 Exchair 🖀 Arqui                                               | har Like eletrónice ( M | Limpar Mover para ∀ Gr | deportas V                |               | Atualizar                                           | • Cestater |
| <ul> <li>Favoritos</li> <li>André Lucas de Sevan</li> </ul> | Caixa de                                       | entrada<br>de Comunicación                                      | Filto +                 | Programa Morar B       | iem: inscrições vão até 1 | 5 de novembro | Respontas automáticas<br>Configurações de exiltição | Ì          |
| <ul> <li>Calva de entrada</li> <li>Harcunhes</li> </ul>     | 4 Programa Mor<br>premium texto-               | or comonicação<br>ar tiens inscrições são até 13<br>de menuiçem | de novemi se 06/1       | Assessoria de e        | Comunicação               |               | Gerenciar suglementos                               | todos i 🛩  |
| Mensagens enviadas<br>Items Excluidos 252                   | Assessoria<br>Concentra e de<br>Cherchum taxio | de Comunicação<br>ar vool agens de 2621º Inso<br>de menagens    | 100 Mar 10 Mar 2017     |                        | CA.                       | Part and      | Configurações offline<br>Alberar tema               |            |
| Anatações<br>Amaito                                         | Mauricio Si<br>Republic Krit                   | Mauricio Santos<br>Regulida Reco                                | 6/8/7                   |                        |                           |               | Opples                                              |            |
| aquida diqua                                                |                                                | õos                                                             |                         |                        |                           | b) 🗧          |                                                     |            |

#### Em seguida clique nas opções:

- a) Geral
- Minha conta **b**)
- E depois no painel direito clique na opção c) **"Alterar sua senha**".

| III Email                                                    |                                              |                                                                      |
|--------------------------------------------------------------|----------------------------------------------|----------------------------------------------------------------------|
| ⊙ Opções                                                     |                                              |                                                                      |
| Atabas *                                                     | 🖬 Salvar 🗙 Descartar                         |                                                                      |
| b) tenito conta<br>observatoria                              | Minha conta                                  |                                                                      |
| Grupos de distribuição<br>Atalhes de fectado                 | 0                                            |                                                                      |
| Dispositivos móveis                                          | <b>1</b>                                     |                                                                      |
| Configurações offine<br>Configurações de acessit             | André .                                      | Rue .                                                                |
| Região e fuso horário<br>Solema de meniacem de               | wides                                        |                                                                      |
| + Email                                                      | Sobranome                                    | Code                                                                 |
| Response automáticas<br>Destapar anxis                       | Latas de finate                              | Estado/Inoincia                                                      |
| Regras de caixa de ent<br>Relatório de lino eletró           | Nome para exhipite*<br>André Lucas de Soutre |                                                                      |
| Marcar como lida<br>Opções de mensagem                       | Endersys de email                            | Ver -                                                                |
| Confirmações de leituri<br>Configurações de resp             | Indexectopections ingo to                    | hat, flegile                                                         |
| + Contas<br>Bloguear ou permitir                             | 3454534                                      | Office                                                               |
| <ul> <li>Opplet de amero</li> <li>Opplet de amero</li> </ul> | Fast                                         | decody/decu#                                                         |
| * Layout<br>Conversas                                        | Telefore residencial                         | Alberar sus sente                                                    |
| Assinatura de email<br>Visualização de Init.                 | Celular                                      | 139 Gill waadoo. Ano attrigir 10.00 Gill, näin senä possileil enviar |
| Formato de mensageir<br>Lista de mensageiro                  | 04'90'30068                                  | anab.                                                                |

Após clicar em "Alterar sua senha" será dada a opção de cadastrar uma nova senha conforme imagem abaixo:

Preencha as informações solicitadas,

- a) **Senha Atual**: A mesma senha que você utiliza para locar na sua estação de trabalho.
- b) Nova senha: Escolha uma senha de sua preferência contendo no mínimo 8 (oito) caracteres.
- c) **Confirmar nova senha**: Repita a senha digitada no campo Nova senha.
- d) Depois de preencher os campos solicitados clique em Salvar na parte superior direito da janela.

| III Email                                                                                                    | S ////////////////////////////////////            | HANN MARCANK                    |    | Nall F                                                                                                    | 91 JUNN                                                                               | 1/1/2 0 2 🕓                                                                       |
|----------------------------------------------------------------------------------------------------|---------------------------------------------------|---------------------------------|----|----------------------------------------------------------------------------------------------------|---------------------------------------------------------------------------------------|-----------------------------------------------------------------------------------|
| Copoles<br>Alathes *<br>* Gand<br>Monte conta<br>Alacar forma<br>Orages de defensible<br>maños de tecidade                                              | Risher x becare<br>Minha conta                    |                                 | d] | ✓ Salver x Dr<br>Alterar senha<br>Digite sus sents attud; a<br>para conformà (ta.<br>Depois de unino, talver; | scarfar<br>nova centra e, em cegalda, digite a<br>aga grecies ministrir con como de - | nona sedha maisuma vaj<br>maleira eseña para cibar                                |
| Generator applementos<br>Dispositivos endenis<br>Configorações útiline<br>Configorações de anexit<br>tianida lígit<br>Ecológica don toción              | Norma<br>Andra                                    | 14 -                            |    | a entrar. Voce sera notifi<br>Endereço de email:<br>Senha atual:<br>Nova senha:                               | andre spandte sua serba tiver odie a<br>andre soutadivesnomia di govi<br>             | herada con doto.                                                                  |
| toppes 4 loss notario<br>Simma de menagan de<br>* Deal<br>* Processamente automàtica<br>Respontes automàtica<br>Ceditare envis<br>Respos de cana de est | Saltonaana<br>Lace de Sease<br>Nore Jaco Balado * | Ordenda<br>Endanda, Presedencia |    | Confirmar nova senhar d                                                                                       | )<br>                                                                                 | Digite a senita<br>normanite para<br>sentiare as toti<br>digitata<br>constanente. |

#### 3<sup>a</sup> opção

Se você não souber seu usuário ou sua senha, por favor solicite ao seu superior hierárquico que envie um e-mail para a centraldeservicos@gdfnet.df.gov.br requerendo ao reset da sua senha.

## Por motivos de segurança, o e-mail do remetente deve possuir assinatura, telefone e o nome do setor.